# APP UPDATE USING HUB

# Medtronic

Medtronic controlled applications can be updated using the Hub app. AirWatch has been rebranded to be called Hub. If you have further questions not answered below, please contact your Medtronic Representative directly or via Tel No: 01 511 1400

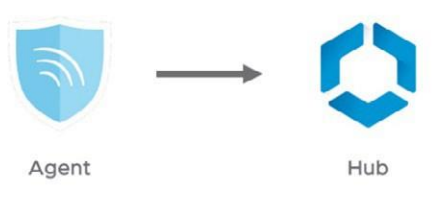

The following instructions will guide you through updating the Hub app as well as any available app updates:

# 1. Connect the tablet to Wi-Fi

- a. Navigate to 🔅 Settings
- b. TapConnections > Wi-Fi > and select the desired SSID
- c. Verify it says "Connected"

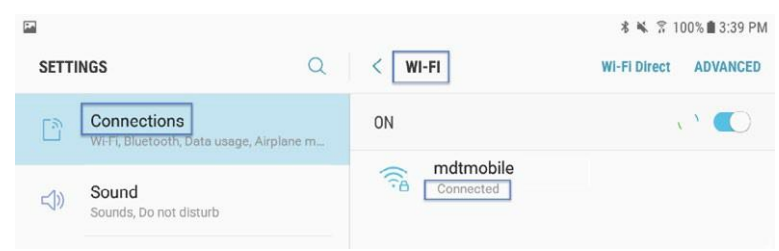

d. Press the home button to return to the home screen

### 2. Navigate to the **>** Google Play Store app

a. Tap the menu icon next to the search bar

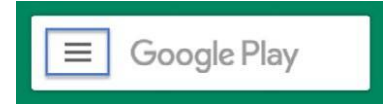

b. From the pop-out menu, select "My Apps & Games"

| 2  |                 | MOV     | /IES & TV       | BOOKS       | MUSIC        |   |
|----|-----------------|---------|-----------------|-------------|--------------|---|
|    | My apps & games | egories | Editors' Choice | 😭<br>Family | Early Access |   |
| ۰  | Notifications   | - 8     |                 |             | MORE         | 1 |
| \$ | Subscriptions   |         |                 |             | MORE         |   |

c. Available updates will display. Update the "Intelligent Hub" app. This is the only necessary update and other apps can be updated later

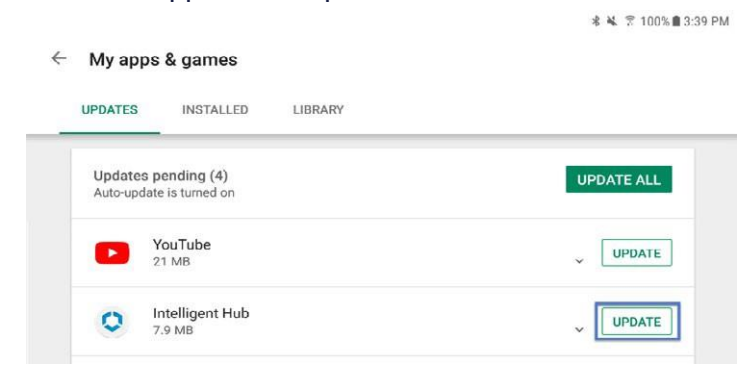

d. Press the Home button to return to the home screen

## 3. Navigate to the 🚺 Hub app

- a. The one-time welcome screen will display
- b. Notice that the tablet's unique ID is in a different spot than it was in Agent
- c. Open "App Catalog"

| US               |  |
|------------------|--|
| Usiris STS1181AD |  |
| This Device      |  |
| Rep Catalog      |  |

#### 4. Request any available updates

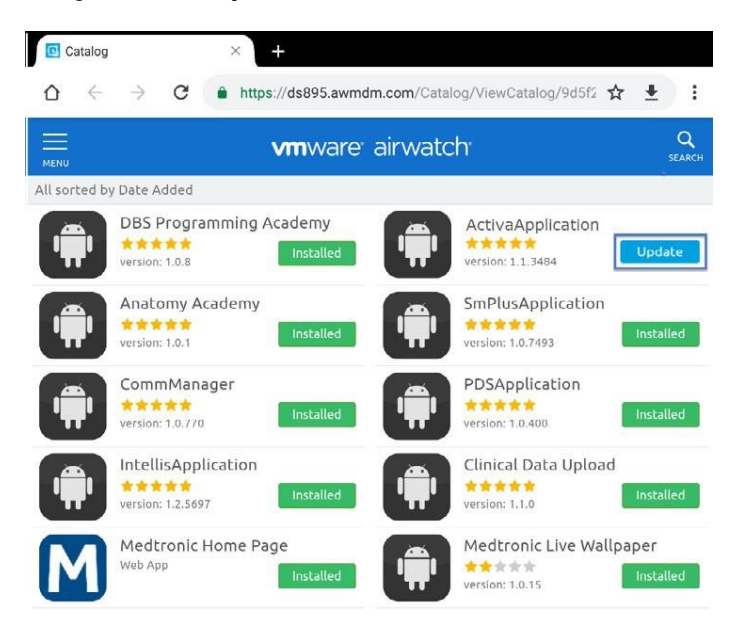

5. App version can be verified in twolocations:

#### HUB

- a. Navigate to Hub and select "This Device"
- b. Select "Managed Apps"
- c. The version number will be displayed below the application name

| • • 101. L1774   | 8 4. 7 571 B 100 PM                                                                                                    | 8 4 511.81.00 PM                                                                                                    |
|------------------|----------------------------------------------------------------------------------------------------|----------------------------------------------------------------------------------------------------|
| Account          | ← This Device                                                                                                    | <ul> <li>Managed Apps</li> </ul>                                                                                                    |
| Usiris STS1181AD | examining SM TEH13<br>Constant<br>Constant<br>Consta | Acadomy Acadomy     Acadomy     Acadomy     Acadomy     Acadomy     Acadomy     Acadomy     Acadomy     Acadomy     Acadomy     Acadomy     Acadomy     Acadomy     Acadomy |
| This Device      | Englineré                                                                                                    | Care Care Concept Deta Lapined                                                                                                    |
| App Catalog      | Compliance                                                                                                    | Therapy Registration                                                                                                    |
| About            | Postas                                                                                                    | Provine     Sinse     Alsee Wolfpapper     Alsee Wolfpapper                                                                                                    |
|                  | Messages                                                                                                    | Peters Data Service                                                                                                    |
|                  |                                                                                                    | SprichesAved* a     A read                                                                                                    |
|                  | Syne device                                                                                                    |                                                                                                    |
|                  | Typering smalls latent plantpo information and receives latent updates. Nov (17 administration                                                                                                    |                                                                                                    |

#### **ABOUT SCREEN**

- a. Open the therapy application
- b. Tap the settings icon in the upper right and select "About"
- c. The version number will be displayed under "Clinician App"

|         |         |               |                                                                                                    | UT                                               |                                                                                                    |
|---------|---------|---------------|----------------------------------------------------------------------------------------------------|--------------------------------------------------|----------------------------------------------------------------------------------------------------|
| AG LIVA | MER     | About         | Medi                                                                                                    | tronic TABLET<br>Setal Number                    | COMMUNICATION MANAGER<br>Version: 1.0.770                                                                             |
|         |         | Preferences   |                                                                                                    | Model Runder: IBA-7813<br>OS Version: Android 73 | WATERAT BATA SERVICE                                                                                                  |
|         |         |               |                                                                                                    | CLINICUM AFP                                     | © 2017 Mediconic, All rights reserved.                                                                                |
|         |         |               |                                                                                                    | App Version - 11 (4)4                            | Medisonic and Medisonic logic an<br>Indemnatis of Medisonic All other brands<br>are trademarks of a Medisonic company |
|         |         |               | 12.00                                                                                                    |                                                  |                                                                                                    |
| 69      | 3       | 個             |                                                                                                    |                                                  |                                                                                                    |
| DEMO    | CONNECT | REPORTS       |                                                                                                    |                                                  |                                                                                                    |
|         |         |               |                                                                                                    |                                                  |                                                                                                    |
|         |         | Med           | tronic                                                                                                    |                                                  |                                                                                                    |
|         |         | C. And Sector | and the second second second second second second second second second second second second second second second |                                                  | 100                                                                                                    |